# Instructions for Purchasing Dog License Online

1. Enter the address in your browser. app.midoglicense.org/saginaw

app.midoglicense.org/saginaw

2. You should see this screen.

| Saginaw County Dog Licensing                   | Login |
|------------------------------------------------|-------|
|                                                |       |
| Have you licensed a dog in this county before? |       |
|                                                |       |

- 3. If yes, click "Yes" and follow prompts to search for your name and prior license number. If no, click "No" and go to step 4.
- 4. You should see the following:
  - Fill in all information.
  - We are currently not equipped to send renewal notices via email. If you are interested in this option in the future, please check "Send renewal notices via email."
  - If you are a senior citizen (60 years old or older), you are eligible for a reduced rate license if your dog is spayed or neutered. Click "I am a Senior Citizen." You must upload a copy of your government issued photo ID (driver's license or state ID) showing your date of birth.
  - Verify information then click "Next."

| First Name                                                                                                    | Las                                                                   | t Name       |                                 |  |
|----------------------------------------------------------------------------------------------------|-----------------------------------------------------------------------|--------------|---------------------------------|--|
| Dog                                                                                                    | 0                                                                     | wner         |                                 |  |
| Email                                                                                                    | Pho                                                                   | one          |                                 |  |
| downer@mydog.yahoo.com                                                                                                    |                                                                       | 989-790-5225 |                                 |  |
| Send renewal notices via                                                                                                    | a email                                                               |              |                                 |  |
| I am a Senior Citizen                                                                                                    |                                                                       |              |                                 |  |
| Residential Addres                                                                                                    | SS                                                                    |              |                                 |  |
| Residential Addres                                                                                                    | SS                                                                    |              |                                 |  |
| Address where the dog lives                                                                                                    | <b>SS</b><br>, cannot be a PO Box.                                    |              |                                 |  |
| Residential Addres                                                                                                    | <b>SS</b><br>, cannot be a PO Box.                                    |              | Apt, Unit, etc.                 |  |
| Residential Addres                                                                                                    | SS<br>, cannot be a PO Box.                                           |              | Apt, Unit, etc.                 |  |
| Kesidential Addres Address where the dog lives Street Address 111 S. Michigan Ave City                                                                           | SS<br>, cannot be a PO Box.<br>State                                  |              | Apt, Unit, etc.                 |  |
| Kesidential Addres     Address where the dog lives     Street Address     111 S. Michigan Ave     City     Saginaw                                               | SS<br>, cannot be a PO Box.<br>State<br>MI                            | <b>v</b>     | Apt. Unit, etc.<br>Zip<br>48602 |  |
| Kesidential Addres Address where the dog lives Street Address 111 S. Michigan Ave City Saginaw City, Township, or Village                                        | SS<br>, cannot be a PO Box.<br>State<br>MI                            | Ţ            | Apt, Unit, etc.<br>Zip<br>48602 |  |
| Kesidential Addres Address where the dog lives Street Address 111 S. Michigan Ave City Saginaw City, Township, or Village Saginaw City                           | SS<br>, cannot be a PO Box.<br>State<br>MI                            | Ţ            | Apt. Unit, etc.<br>Zip<br>48602 |  |
| Kesidential Addres Address where the dog lives Street Address 111 S. Michigan Ave City Saginaw City, Township, or Village Saginaw City                           | SS<br>, cannot be a PO Box.<br>State<br>MI                            | •            | Apt. Unit, etc.<br>Zip<br>48602 |  |
| Kesidential Addres Address where the dog lives Street Address 111 S. Michigan Ave City Saginaw City, Township, or Village Saginaw City Mailing address is differ | SS<br>, cannot be a PO Box.<br>State<br>MI<br>ent than residential ac | v<br>ddress. | Apt. Unit, etc.<br>Zip<br>48602 |  |

Next

5. Enter dog information. If dog has been spayed or neutered, you will need to upload documentation in a later step. Verify information then click "Next."

| Dog information            |                 |
|----------------------------|-----------------|
| Dog Name                   |                 |
| Ruff                       |                 |
| Change Dog Photo           |                 |
| Choose File No file chosen |                 |
| accepted: JPEG, PNG)       | 11 11           |
| Dog Month/Year of Birth    |                 |
| January 🔻                  | 2020 🔻          |
| Sex                        | Spayed/Neutered |
| 🖲 Male 🔿 Female            | Yes O No        |
| Primary Breed              |                 |
| MIXED                      | v               |
| Primary Color              |                 |
| BLUE                       | Ψ               |
| /et Clinic                 |                 |
| OTHER                      | Ψ               |
| /et Clinic if Other        |                 |
| Riverside                  |                 |
|                            |                 |
|                            |                 |
|                            |                 |
| _                          |                 |
| N                          | ext             |

## 6. License Information

- Select "License Type" from list.
- Enter the rabies vaccination expiration date.
- Upload a copy of the rabies certificate showing the expiration date.
- Upload a copy of the spay/neuter documentation, if applicable.
- Click "Add to Cart."

## License for RUFF

## License Type

| <br>License | Туре |  |
|-------------|------|--|
|             |      |  |

**Rabies Vaccination Expiration** 

#### **Rabies Certificate**

(accepted: PDF, JPEG, TIFF, PNG)

#### Spay/Neuter Documentation Choose File No file chosen

(accepted: PDF, JPEG, TIFF, PNG)

Add to Cart

- 7. Click "+ Add License" for any additional dogs and follow step 5 and 6.
- 8. After all dogs are entered, click "Checkout."
- 9. Complete billing information and submit.
- 10. The Saginaw County Treasurer's Office will process your request as soon as possible and if all information is sufficient, a dog tag and receipt will be mailed to you.

| Cart                                                                                                    |               |                    |          |   |  |
|----------------------------------------------------------------------------------------------------|---------------|--------------------|----------|---|--|
| Dog                                                                                                    | Rabies Expire | Description        | Fee      |   |  |
| RUFF                                                                                                    | Feb 05, 2025  | 1 Year Spay/Neuter | 12.00    | : |  |
|                                                                                                    |               | Convenience Fee:   | \$ 0.30  |   |  |
|                                                                                                    |               | Total:             | \$ 12.30 |   |  |
| + Add License 🖉 Edit My Info                                                                                                    |               |                    |          |   |  |
| Your credit card may be authorized at a higher license rate. The appropriate fee will be<br>charged after our staff verifies your uploaded documentation. |               |                    |          |   |  |
| C                                                                                                    | heckout       |                    |          |   |  |